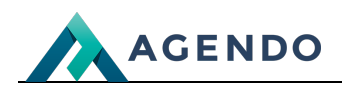

Rodo

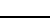

Rodo

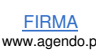

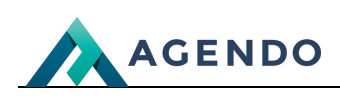

# Spis treści

- 5. Edycja i usuwanie
- 6. Wersje językowe

# 1. Konfiguracja

| 🔒 Strona glówna zarządzania                                                                                                    |           |
|----------------------------------------------------------------------------------------------------|-----------|
|                                                                                                    | la skróty |
| Konfiguracja                                                                                                    |           |
| Czy wyświetiać<br>okro z akceptacją V                                                                                                |           |
| Plik - Edycja - Włdok - Wistaw - Format - Narzedzia - Tabela -                                                                       |           |
| 「 · · · · · Formaty · B I ⊻ · · E 王 ヨ ■ Ⅲ · · □ · □ □                                                                                |           |
|                                                                                                    |           |
| 123sgdfgdfg123 pl                                                                                                    |           |
| 1242111                                                                                                    |           |
|                                                                                                    |           |
| Třešc klauzuli                                                                                                    |           |
|                                                                                                    |           |
|                                                                                                    |           |
|                                                                                                    |           |
|                                                                                                    |           |
| 4 stów "                                                                                                    |           |
|                                                                                                    |           |
|                                                                                                    | und       |
|                                                                                                    |           |
| U Czy wyświetlać okno z akceptacją RODO. Zaznaczenie tej opcji spowoduje wyświetlenie okienka z polityką prywatności podczas odwiedz | enia      |
| strony. Gdy ta opcja nie jest zaznaczona okienko nie wyświetli się nawet wtedy gdy moduł jest dostępny.                              |           |
| 2 Trožá klauzuli – Latowionio trožej komunikatu okno z polituko prevetnožej                                                          |           |
| Tresc kiauzun. Ostawienie tresci komunikatu okna z polityką prywatności.                                                             |           |

# 2. Dodawanie kategorii

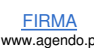

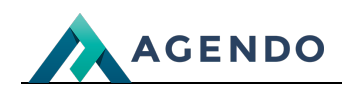

Pulpit 🖻 Firma 🖻 RODO 👌 Dodaj nową kategorię

#### 🔺 Dodaj nową kategorię

| Kategorie | Grupy Pliki cookies                                           |
|-----------|---------------------------------------------------------------|
| Nazwa *   |                                                               |
|           |                                                               |
|           | Plik * Edycja * Widok * Wstaw * Format * Narzędzia * Tabela * |
|           | ङ -                                                           |
|           |                                                               |
|           |                                                               |
|           |                                                               |
| Opis      |                                                               |
|           |                                                               |
|           |                                                               |
|           |                                                               |
|           |                                                               |
|           | 0 SLÓW "A                                                     |
|           | 3                                                             |
|           | Zawsze aktywne                                                |
|           |                                                               |

| Treść w sekcji<br>head | Kod zostanie zamieszczony w sekcji head strony. Skrypty powinny zostać zamieszczone w prawidłowo utworzonej strukturze dokumentu HTML. |
|------------------------|----------------------------------------------------------------------------------------------------|
| Treść w sekcji<br>body | Kod zostanie zamieszczony w sekcji body strony. Skrypty powinny zostać zamieszczone w prawidłowo utworzonej strukturze dokumentu HTML. |
| Тур                    | Y functionality_storage   Typ zgód w Google Tag Manager                                                                                |
| Kolejność              |                                                                                                    |

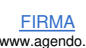

|--|

| Funkcjonalne pliki cookies                                                                                                    | Funkcjonalne pliki cookies                                                                                                    | Zawsze aktywne                                                                                            |
|----------------------------------------------------------------------------------------------------|----------------------------------------------------------------------------------------------------|----------------------------------------------------------------------------------------------------|
| Marketingowe pliki cookies                                                                                                    | Funkcjonalne pliki cookies pomagają naszej stror                                                                                                    | nie działać poprawnie,                                                                                    |
| test 1                                                                                                    | rezerwacjami. Zapamiętują one również Twoją w                                                                                                    | alutę i język,<br>Te pliki techniczne sa                                                                  |
| test2                                                                                                    | konieczne, aby korzystanie z naszej strony i usług                                                                                                    | g było możliwe.                                                                                           |
| test3 pl                                                                                                    | Pliki cookies wykorzystywane przez nas                                                                                                    |                                                                                                    |
| sdfasdf sdaf faf                                                                                                    |                                                                                                    |                                                                                                    |
| asdfadsfas dfa fds sdf                                                                                                    |                                                                                                    |                                                                                                    |
|                                                                                                    |                                                                                                    |                                                                                                    |
| POTWIERDŹ WYBÓR                                                                                                    | ZEZWOL                                                                                                    | ENIE NA WSZYSTKIE                                                                                         |
| POTWIERDŹ WYBÓR<br>Nazwa kategorii plików cookies.<br>Opis kategorii.<br>Poliki cookies po zaznaczeniu tej o<br>zaakceptować.                                                                                                    | ZEZWOL<br>opcji są zawsze aktywne. Użytkownik dostosowując wybo                                                                                                    | ENIE NA WSZYSTKIE<br>ry nie ma możliwości ici                                                             |
| POTWIERDŹ WYBÓR<br>Nazwa kategorii plików cookies.<br>Opis kategorii.<br>Poliki cookies po zaznaczeniu tej o<br>zaakceptować.<br>Treść kodu jaka zostanie doda do stro<br>lub kod JavaScript.                                          | ZEZWOL<br>opcji są zawsze aktywne. Użytkownik dostosowując wybor<br>ony w sekcji head w przypadku zaakceptowania ciasteczek. N                                                                | ENIE NA WSZYSTKIE<br>ry nie ma możliwości ich<br>logą to być np. znaczniku                                |
| POTWIERDŹ WYBÓR<br>Nazwa kategorii plików cookies.<br>Opis kategorii.<br>Poliki cookies po zaznaczeniu tej o<br>zaakceptować.<br>Treść kodu jaka zostanie doda do stro<br>lub kod JavaScript.<br>Treść kodu jaka zostanie doda do stro | ZEZWOL<br>opcji są zawsze aktywne. Użytkownik dostosowując wybo<br>ony w sekcji head w przypadku zaakceptowania ciasteczek. Mo<br>ony w sekcji body w przypadku zaakceptowania ciasteczek. Mo | ENIE NA WSZYSTKIE<br>ry nie ma możliwości ich<br>logą to być np. znaczniku<br>że to być np. kod JavaScrij |

# 3. Dodawanie grupy

|                                                                                                   | Nazwa*                                      |
|---------------------------------------------------------------------------------------------------|---------------------------------------------|
| 1 Nazwa grupy.                                                                                    | Zapitz                                      |
| FIRMA Oferta Realizacje Kontakt<br>www.agendo.pl www.agendo.pl/realizacje/ www.agendo.pl/kontakt/ | Strona 4 z<br>10<br>System: <u>Imperial</u> |

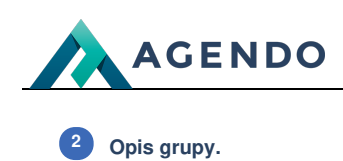

### 4. Dodanie ciasteczek

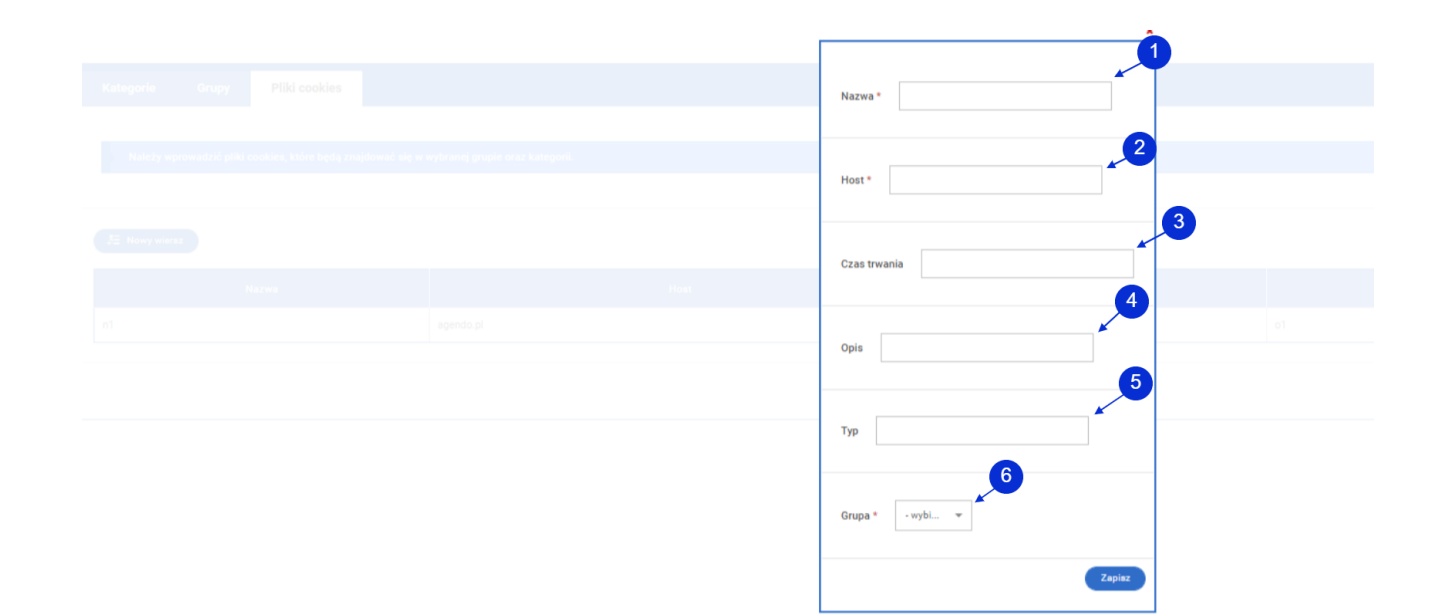

|   | Zarządzaj u                                       | stawieniami dotyczącymi prywatności                                               | . , , , , , , , , , , , , , , , , , , , | × |
|---|---------------------------------------------------|-----------------------------------------------------------------------------------|-----------------------------------------|---|
|   | Lista plików c                                    | ookie                                                                             |                                         |   |
|   | imperial.pl                                       |                                                                                   | Wyświetl pliki cookie 🗡                 |   |
| 1 | Nazwa:<br>Host:<br>Typ:<br>Czas trwania:<br>Opis: | closest_location_id<br>dev.v5.imperialcloud.io<br>Brak danych<br>Brak danych<br>4 |                                         |   |
|   | Nazwa:<br>Host:                                   | IMP1<br>dev.v5.imperialcloud.io                                                   |                                         |   |
|   | POTWIERI                                          | DŹ WYBÓR                                                                          | ZEZWOLENIE NA WSZYSTKIE                 |   |
| D | Nazwa.                                            |                                                                                   |                                         |   |
| 2 | Host.                                             |                                                                                   |                                         |   |
| 3 | Czas trwania.                                     |                                                                                   |                                         |   |
| 4 | Opis.                                             |                                                                                   |                                         |   |

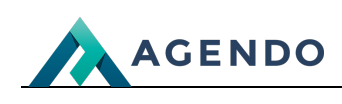

5 Typ. 6 Grupa.

| Pulpi    | Firma E RODO                  |                      |                                                                                                    |                                                                                                    |                                                                                 | Na tym widoku 👤                                 |
|----------|-------------------------------|----------------------|----------------------------------------------------------------------------------------------------|----------------------------------------------------------------------------------------------------|---------------------------------------------------------------------------------|-------------------------------------------------|
| ₫        | RODO                          |                      |                                                                                                    |                                                                                                    |                                                                                 |                                                 |
|          |                               |                      |                                                                                                    |                                                                                                    |                                                                                 | 2 👘 Na skróry                                   |
| C        | Dodej kategorię               | Konfiguruj           |                                                                                                    |                                                                                                    |                                                                                 | 1 Wezukaj Q                                     |
| <b>e</b> | Zaznacz wszystkie             | X Usuń zaznaczon     | •                                                                                                    |                                                                                                    |                                                                                 |                                                 |
|          | Nazwa                         | Zawsze<br>aktywne    |                                                                                                    | Opis                                                                                                    |                                                                                 | Kolejna té 💠 Opcje                              |
| • 🗆      | Funkcionalne pliki<br>cookies | Tak                  | Funkcjonalne pliki cookies pomagają naszej stronie działać popra<br>naszej strony i usług było możliwe. | wnie, ponieważ umożliwiają utworzenie konta, logowanie się i zarządzanie rezerwacjami. Zapamiętują one również 1 | Twoją walutę i język, poprzednie wyszukiwania oraz inne preferencje. Te pliki t | echniczne są konieczne, aby korzystanie z 1 🗹 🗖 |
|          |                               |                      |                                                                                                    |                                                                                                    |                                                                                 |                                                 |
|          |                               |                      |                                                                                                    |                                                                                                    |                                                                                 |                                                 |
|          |                               |                      |                                                                                                    |                                                                                                    |                                                                                 |                                                 |
| Pulpi    | t ▷ Firma ▷ <u>RODO</u>       | ► <u>test3</u>       |                                                                                                    |                                                                                                    |                                                                                 | Na tym widoku 🔔                                 |
| 4        | test3                         |                      |                                                                                                    |                                                                                                    |                                                                                 |                                                 |
| _        |                               |                      |                                                                                                    |                                                                                                    |                                                                                 | 🔶 Strona główna zarzędzania 👘 Na skróty         |
|          | Kategorie Grup                | y Pliki coo          | kies                                                                                                    |                                                                                                    |                                                                                 |                                                 |
|          |                               |                      |                                                                                                    |                                                                                                    |                                                                                 |                                                 |
|          | Należy wprowadzić             | grupy, które będą zr | ajdować się w edytowanej kategorii. Po edycji grupy należy zapi                                         | sac zmiany aby były widoczne w Piski cookies.                                                                    |                                                                                 |                                                 |
|          |                               |                      |                                                                                                    |                                                                                                    | •                                                                               |                                                 |
|          | 5 Nowy wiersz                 |                      |                                                                                                    |                                                                                                    |                                                                                 | 2 Wyszukaj Q                                    |
|          |                               |                      | Nazwa                                                                                                   | Opis                                                                                                    | •                                                                               | locie                                           |
| 1        | grp1                          |                      |                                                                                                    | 01                                                                                                    | Ľ                                                                               | -                                               |
| 1        | grp2                          |                      |                                                                                                    | 02                                                                                                    | R                                                                               | •                                               |

W przypadku edycji grupy po dokonaniu zmian należy nacisnąć przycisk "Zapisz". W przeciwnym wypadku po przejściu do "Piliki cookies" pozostaną niezmienione grupy.

| Pulois > Firma > 8000 > test3                                 |                                |              |      | Na tym widoku                           |
|---------------------------------------------------------------|--------------------------------|--------------|------|-----------------------------------------|
| <u>i</u> test3                                                |                                |              |      | 🛉 Strona główna zarządzania 🙀 Na skróty |
| Kategorie Grupy Pliki cookies                                 |                                |              |      |                                         |
| Należy wprowadzić pliki cookies, które będą znajdować się w w | ybranej grupie oraz kategorii. |              |      |                                         |
|                                                               |                                |              |      | 2                                       |
| 는 Nony wiersz                                                 | Kont                           | Gran Invania | Ovia | Tre Anna Onlie                          |
| n1                                                            | agendo.pl                      | 30 dni       | 01   | t1 grp1 🗹 🗖                             |
| -                                                             |                                |              |      |                                         |
| 1 Edycja.                                                     |                                |              |      |                                         |

2 Usuwanie.

# 6. Wersje językowe

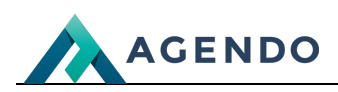

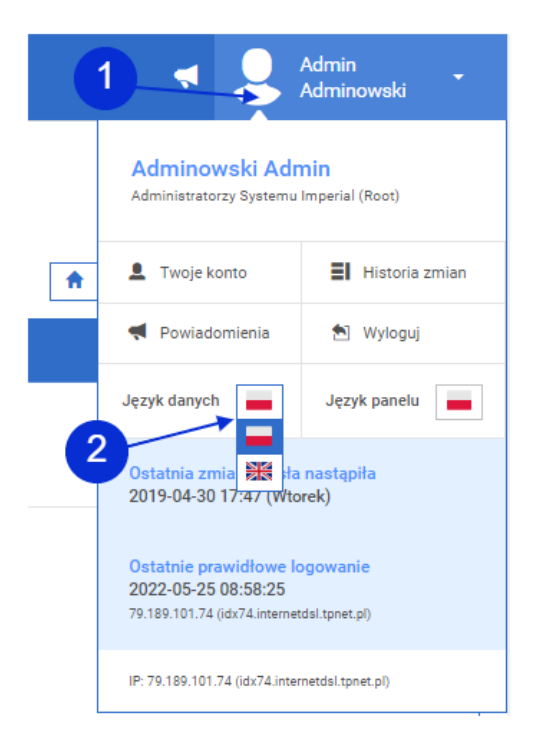

Konfiguracja jaki i kategorie, grupy, ciasteczka są osobno dla każdej wersji językowej. Aby zmienić ich treść należy zmienić język danych i postępować tak samo jak dla j. polskiego.

- Panel użytkownika
- 2 Język danych.

## 7. Integracja z Google Tag Manager

Moduł Rodo kompatybilny jest z GTM (Google Tag Manager).

Aby dodać kod GTM na stronie należy wejść pod adres https://tagmanager.google.com/#/home#tags

| 🔷 Menedżer tagów 🛛 Wszys | tkie konta 👻           |                      |
|--------------------------|------------------------|----------------------|
|                          | 💟 Zaproszenia          |                      |
|                          | Konta Tagi Google      |                      |
|                          | Nazwa tagu ↓ 1         | Identyfikatory tagów |
|                          | Strona www - agendo.pl |                      |

Kliknąc w nazwę tagu.

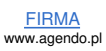

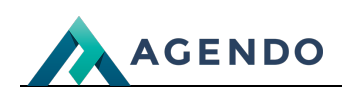

| ← ◆ Menedżer tagów 1                |                                                                                                    |   |
|-------------------------------------|----------------------------------------------------------------------------------------------------|---|
| Konfiguracja Historia Administracja |                                                                                                    |   |
|                                     | Zarządzanie tagami Google                                                                                                    |   |
|                                     | Carządzaj tagiem Google<br>Edytuj nazwę tagu Google, łącz tagi Google oraz dodawaj lub usuwaj powiązane konta usługi                                                                                                    | > |
|                                     | £ Łączenie tagów<br>Połącz tagi Google, aby udostępniać kor 2 się tagowania, zasięg tagu w witrynie i użytkowników tagu                                                                                                    | > |
|                                     | Zainstaluj ten tag Google                                                                                                    | > |
|                                     | Konfigurowanie trybu uzyskiwania zgody<br>Wdrożenie trybu uzyskiwania zgody pozwoli zachować skuteczność reklam online oraz ułatwi respektowanie wyborów użytkownika<br>dotyczących zgody na przetwarzanie danych w odpowiednich regionach. | > |

#### Przejść do zakładki "Administracja".

2 Kliknąć "Zainstaluj ten tag Google".

#### × Instrukcje instalacji

|                                                                                                   | Instalowanie za pomocą kreatora witryn lub platformy CMS Zainstaluj r                                                                                                    | ęcznie    |
|---------------------------------------------------------------------------------------------------|----------------------------------------------------------------------------------------------------|-----------|
| Poniże<br>elemer                                                                                  | ej znajdziesz tag Google przeznaczony do tego konta. Skopiuj go i wklej w kodzie każdej strony witryny, bezpoś<br>ncie <head>. Nie dodawaj więcej niż jednego tagu Google na każdej stronie.</head>                                                                                 | rednio po |
| <br <sc<br><sc<br>W<br/>f<br/>f<br/>g<br/>g<br/>g<br/>g<br/>g<br/>g<br/>g<br/>(/s</sc<br></sc<br> | Google tag (gtag.js)><br>cript async src="https://www.googletagmanager.com/gtag/js?id=G-D3ZKM7KGWJ"><br>cript><br>indow.dataLayer = window.dataLayer    [];<br>iunction gtag(){dataLayer.push(arguments);}<br>gtag('js', new Date());<br>gtag('config', 'G-D3ZKM7KGWJ');<br>ccript> | 2         |
| Przete                                                                                            | stuj witrynę (opcjonalnie):                                                                                                    |           |
| np. h                                                                                             | attps://example.com                                                                                                    | Przetest  |
| Używa<br>Aby ko<br>Mened                                                                          | isz Menedżera tagów Google?<br>irzystać z dodatkowych funkcji, w tym z zarządzania wieloma tagami i z przepływów pracy w firmie, zainstaluj<br>lżer tagów Google. Więcej informacji o Menedżerze tagów Google                                                                       | aplikację |
| Ċ                                                                                                 | Jeśli masz użytkowników z Europeiskiego Obszaru Gospodarczego, skonfiguruj tryb uzyskiwania zgody.                                                                                                    | Rozpoczni |

Przejść do zakładki "Zainstaluj ręcznie".

2 Skopiować kod tagu.

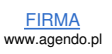

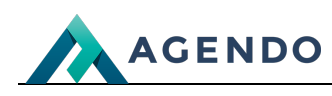

Sekcje strony

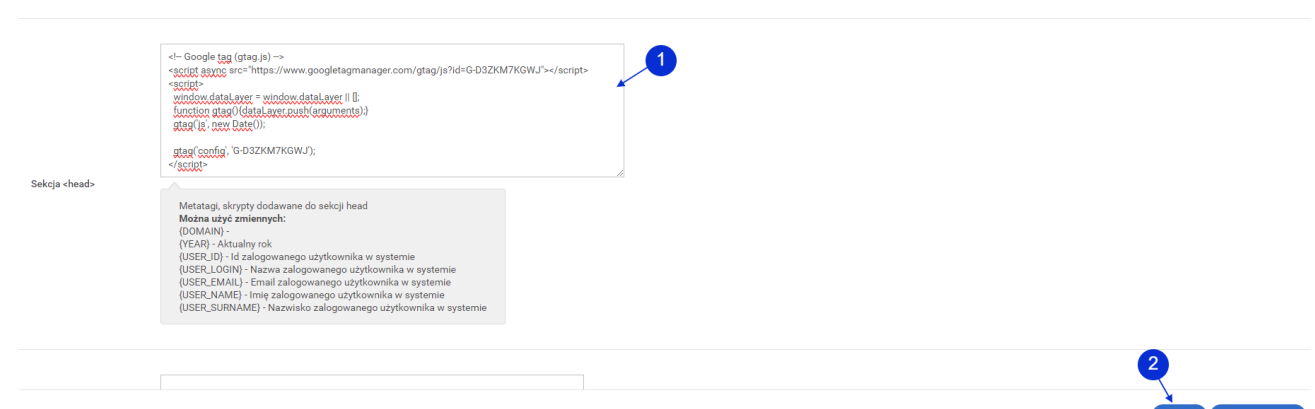

Wrócić na stronę systemu Imperial i przejść do zakładki System->Konfiguracja.

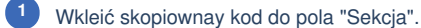

Kliknąc przycisk "Zapisz"

Poniżej przedstawiono w jaki sposób zweryfikować działania tagów w przeglądarce Google Chtome. Po pierwsze należy otworzyć narzędzia developerskie naciskając na klawiaturze F12.

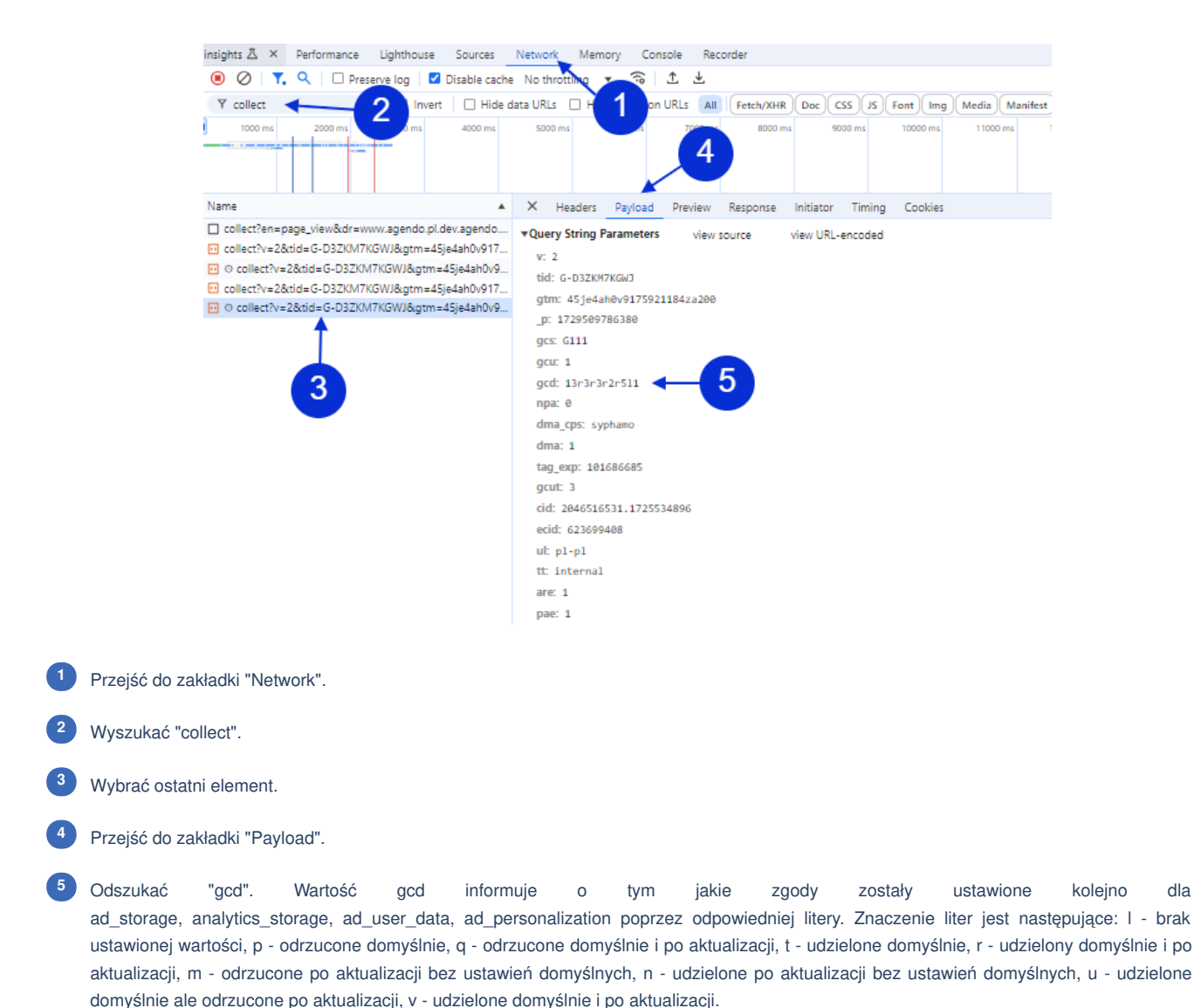

**FIRMA** Oferta Realizacje Kontakt www.agendo.pl/oferta/ www.agendo.pl/realizacje/ www.agendo.pl/kontakt/ www.agendo.pl

dla

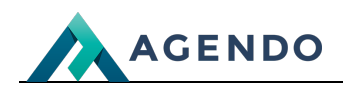

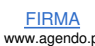

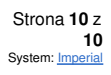